# **BP BETTER SIGN UP INSTRUCTIONAL**

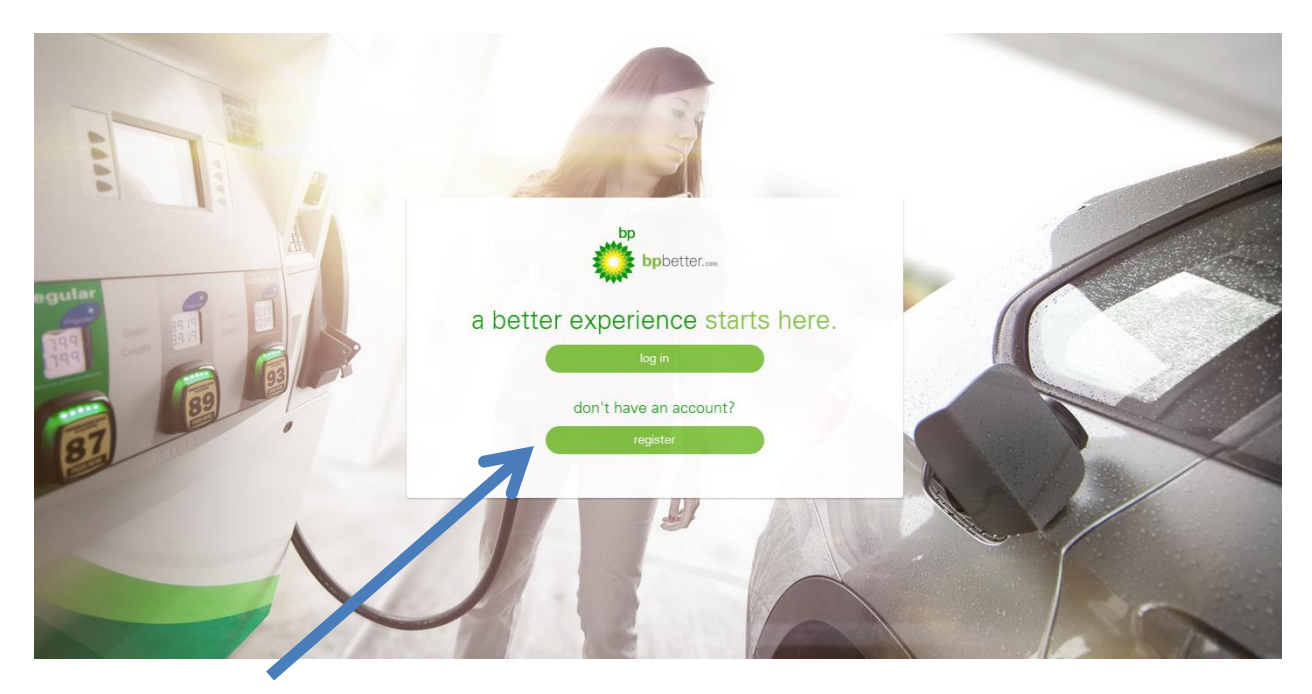

#### **STEP ONE: REGISTER**

|  | Register                                          |     |  |
|--|---------------------------------------------------|-----|--|
|  |                                                   |     |  |
|  | I'm Jobber Staff                                  |     |  |
|  | I'm a Dealer                                      |     |  |
|  | I'm a Site Manager                                |     |  |
|  | I'm a Customer Service Rep. (CSR)                 |     |  |
|  | I don't see my position on this list. What do I d | lo? |  |
|  |                                                   |     |  |
|  |                                                   |     |  |

# **STEP TWO: Choose your position**

Whichever one you choose will take you to the next step and ask you to enter your zip code. If you are a BP partner your site address will be displayed.

|                           | Enter your zip code            |   |     |
|---------------------------|--------------------------------|---|-----|
|                           | 32926                          | 0 |     |
|                           | 3520 N COCOA BLVD<br>cocoa, fl | Ð |     |
|                           | 1907 HWY 524<br>COCOA, FL      | Ð |     |
|                           | 5550 SR 524<br>cocoa, fl       | Ð |     |
|                           | back                           |   |     |
| STEP THREE: Select your s | tation address                 |   | • H |
| STEP THREE: Select your s | tation address                 |   | € H |
| STEP THREE: Select your s | tation address                 |   | € H |

### **STEP FOUR: Type in your station SVB number**

This is an identification number provided to you by BP. If you do not know your site's SVB Number, contact Southeast Petro and we will provide it for you.

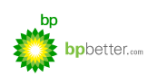

#### enter your information

| NAME:                  |  |
|------------------------|--|
| Name:                  |  |
| LAST NAME              |  |
| Last name              |  |
| USERNAME:              |  |
| Username:              |  |
| EMAIL ADDRESS:         |  |
| Email Address:         |  |
| CONFIRM EMAIL ADDRESS: |  |
| Confirm email Address: |  |
| PASSWORD:              |  |
| Password               |  |

## **STEP FIVE: Enter your information**

Once you have entered all of your information, accept the terms of use and click 'Register'. You will receive a message that your account has been created and you will receive an activation link in your email.

|                                                                           | PASSWORD:                   |     |                            |
|---------------------------------------------------------------------------|-----------------------------|-----|----------------------------|
|                                                                           | ••••                        | ) 🗸 |                            |
|                                                                           | CONFIRM PASSWORD:           |     |                            |
|                                                                           | ••••                        | ) 🗸 |                            |
|                                                                           | ✓ I accept the terms of use |     |                            |
|                                                                           | Cancel Register             |     |                            |
|                                                                           |                             |     |                            |
|                                                                           |                             |     |                            |
| bp<br>bpbetter.com                                                        |                             |     | 😡 Help                     |
| Message                                                                   |                             |     | ×                          |
| Your account has been created and an activation link has been sent to the |                             |     | nail before you can login. |
|                                                                           |                             |     |                            |

If you are having trouble with this, be sure to contact your brand manager to help you at any time.

🕑 Help